# SPA100シリーズを接続するための初期設定

### 目的

SPA122にはイーサネットポートが付属しています。これに対して、SPA112にはイーサネ ットポートは付属していません。インターネット接続用のWANポートだけです。どちらも 非常に似た設定方法を持っています。この記事では、デバイスにアクセスできるようにケー ブルを接続する方法の初期設定について説明します。

## 該当するデバイス

- SPA112
- SPA122

### [Software Version]

•1.1.0

#### 初期設定

**SPA112** 

ステップ1:デバイスのインターネットポートからブロードバンドネットワークデバイスに イーサネットケーブルを接続します。

ステップ2:デバイスのPHONE 1ポートからアナログ電話に電話ケーブルを接続します。

ステップ3:デバイスのPHONE 2ポートから別のアナログ電話に電話ケーブルを接続します 。

ステップ4:デバイスの電源ポートから電源コンセントに電源アダプタを接続します。

ステップ5:デバイスの電源をオンにして、さらに変更を加えるために設定ユーティリティ にアクセスします。

#### **SPA122**

ステップ1:デバイスのインターネットポートからブロードバンドネットワークデバイスに イーサネットケーブルを接続します。

ステップ2:デバイスのPHONE 1ポートからアナログ電話に電話ケーブルを接続します。

ステップ3:デバイスのPHONE 2ポートから別のアナログ電話に電話ケーブルを接続します 。

ステップ4:(オプション)デバイスのイーサネットポートからネットワーク上の別のデバイ スにイーサネットネットワークケーブルを接続します。

ステップ5:デバイスの電源ポートから電源コンセントに電源アダプタを接続します。

ステップ6:デバイスの電源をオンにして、さらに変更を加えるために設定ユーティリティ

にアクセスします。